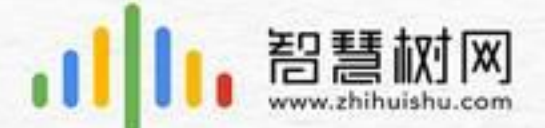

# 2017秋冬学期共享课程注册登录流程

### 请同学们注意仔细阅读注册登录说明,按照操作指引进行 账号注册登录,完成课程报到:

(已在智慧树修读过课程的同学,可直接进入智慧树网www.zhihuishu.com 进行登录,输入已有账号(手机号码/学号)、密码进行登录,确认课程后开始学习。)

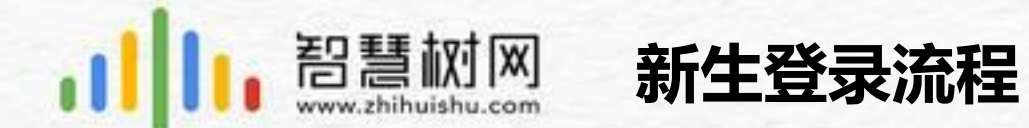

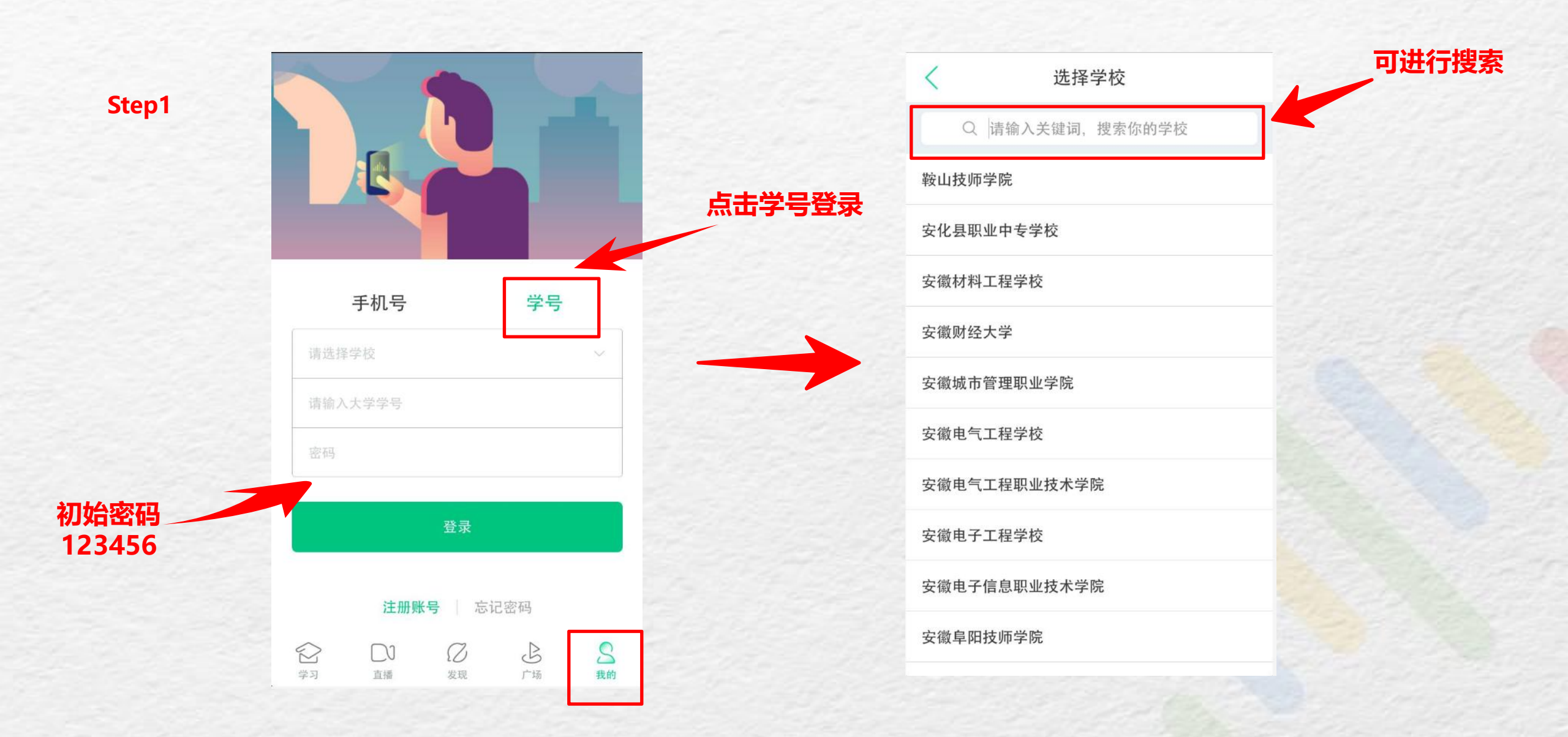

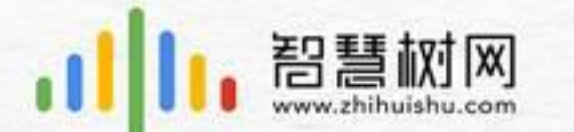

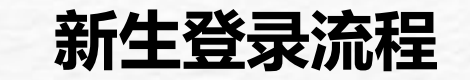

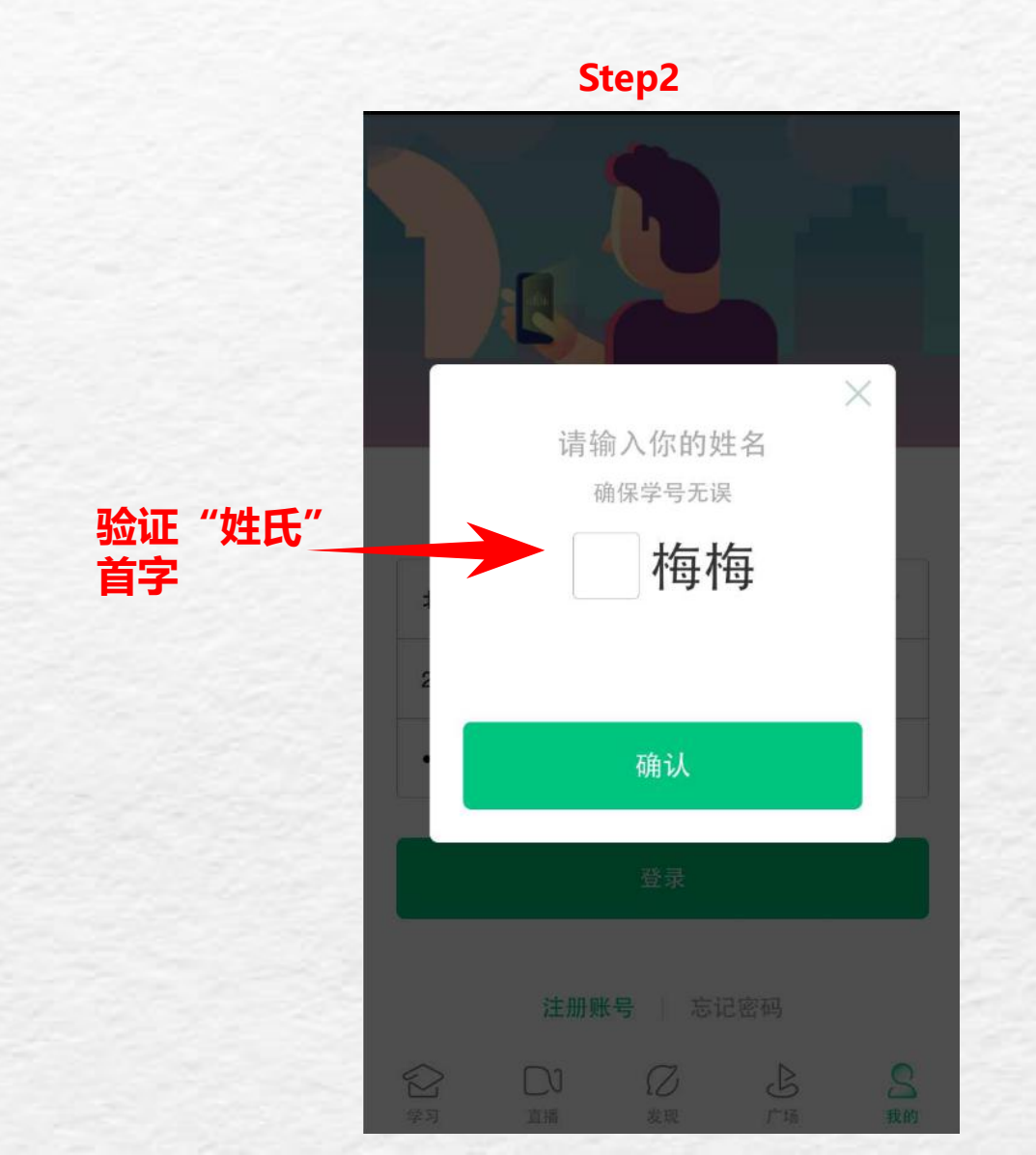

#### Step3

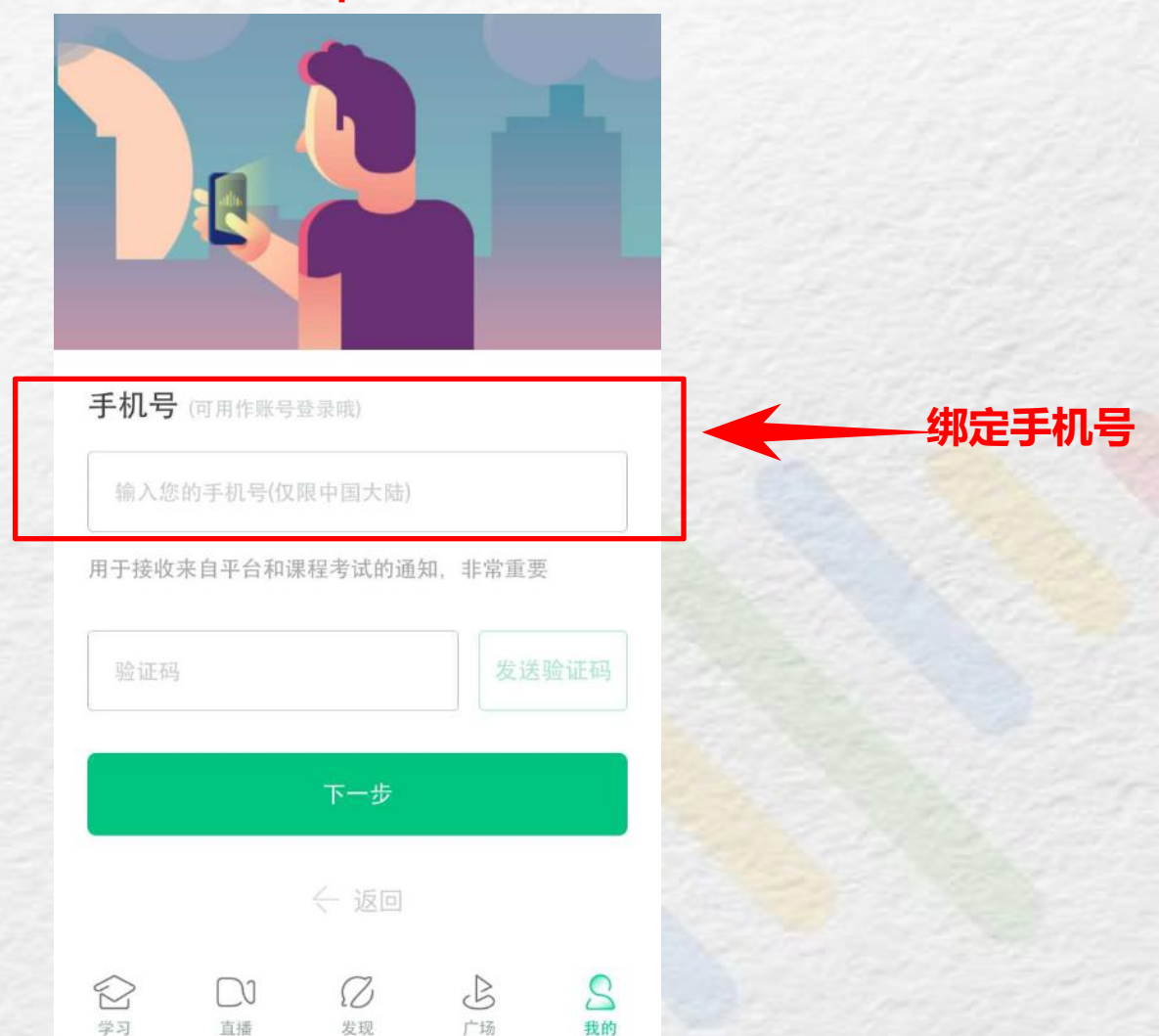

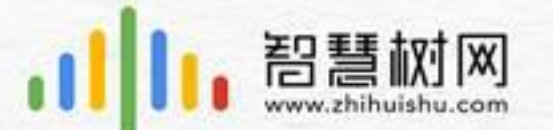

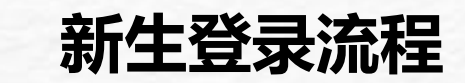

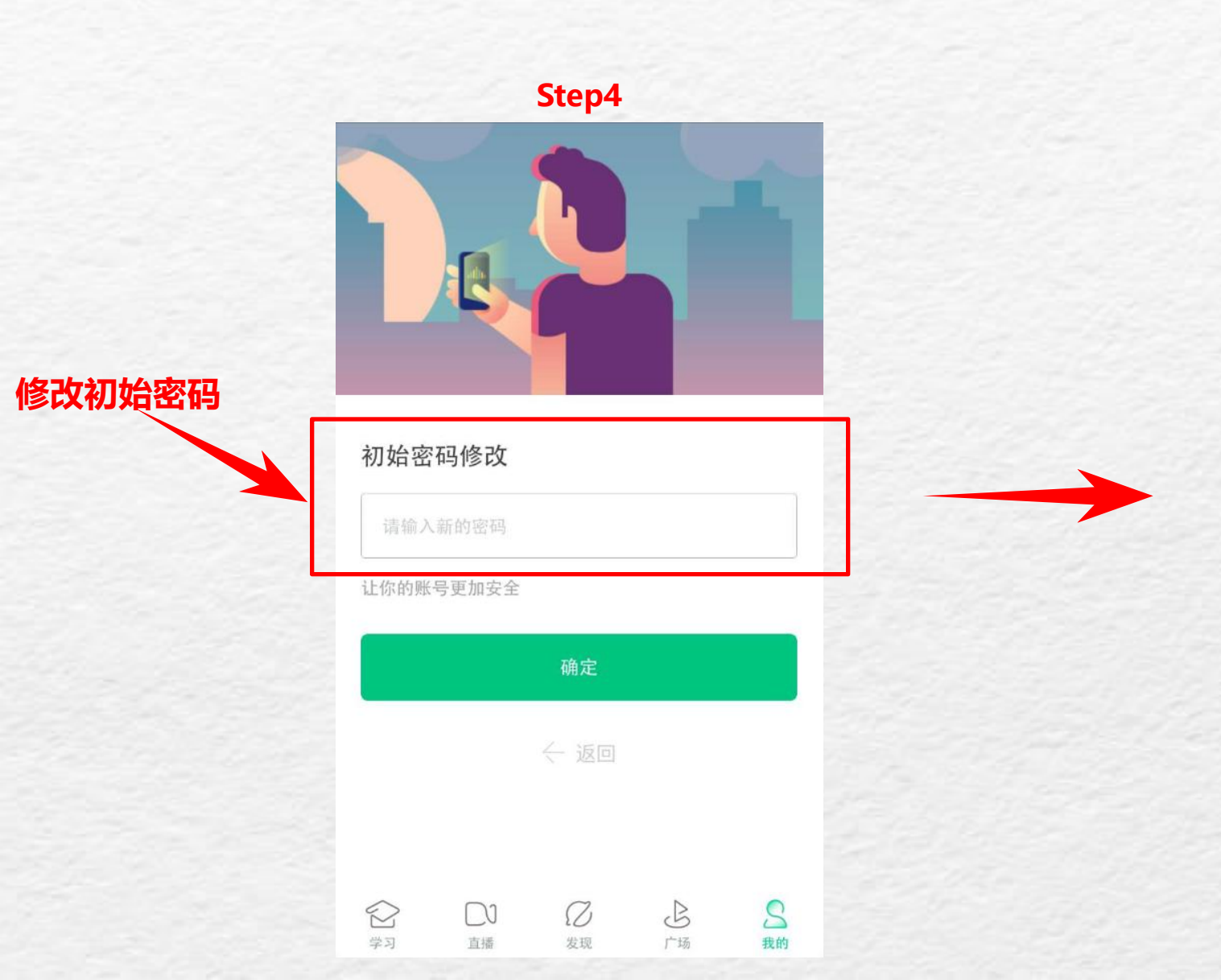

|                | Step5                            |      |
|----------------|----------------------------------|------|
| ×              | 课程确认                             |      |
| 亲爱的同学<br>开始学习哦 | ,以下是您的课程,只有点击"确认课程"才(<br>!       | 能    |
| and the second | 艺术与审美<br>课程时间: 09/01-11/30       |      |
|                | 世界著名博物馆艺术经典<br>课程时间: 09/01-11/30 |      |
| _              |                                  | 确认课程 |
|                | 确认                               |      |
| L              | 课程有疑问?                           |      |
|                |                                  |      |

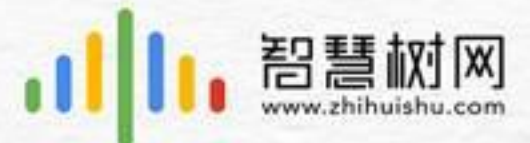

Edited by Foxit Reader Copyright(C) by Foxit Software Company,2005-2008 For Evaluation Only.

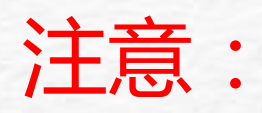

## 1.请务必保证登录时信息(学校、学号、姓名)填写正确,学生数据已经导入智慧树后台,

### 仅当注册信息与所导入正确数据一致时,学生账号自动匹配所选课程。

2、如果登录时,系统提示需先注册账号,即说明后台未把学生名单导入,APP及电脑均会引导学生先完成身份认证;当导入名单后,学生账号内会自动添加课程,APP也将推送消息给学生。

Edited by Foxit Reader Copyright(C) by Foxit Software Company,2005-2008 For Evaluation Only. 智慧树网 APP端登录流程图概览 1、验证"姓氏"首字 名单已导入 2、绑定手机号 3、修改初始密码 1、选择学校 学号登录 新生 2、输入学号 确认课程 3、 初始密码123456 1、提示"去注册" 当名单导入后,账号 名单未导入 中自动添加课程并推 2、注册手机号 送信息 3、身份认证 APP 名单已导入 手机号+密码 手机号登录 老生 确认课程 学校+学号+密码 学号登录 无课程 名单未导入 名单导入后 等待导入

Edited by Foxit Reader Copyright(C) by Foxit Software Company,2005-2008 For Evaluation Only. 智慧树网 电脑端登录流程图概览 1、验证"姓氏"首字 名单己导入 2、绑定手机号 3、修改初始密码 1、选择学校 学号登录 新生 2、输入学号 确认课程  $\rightarrow$ 3、初始密码123456 PC 名单己导入 手机号+密码 手机号登录 老生 确认课程  $\rightarrow$ 学校+学号+密码 学号登录